熊本大学理科教育研究室

・使用機器・ソフトウェア

| ・測定機器:(株)堀場製作所 通信機能付放射線モニタ <u>Radi PA-1100</u> ,                                  |
|-----------------------------------------------------------------------------------|
| I-Oデータ GPS ロガー GPSLOG, Windows 搭載パソコン<br>自動車の後辺原度に認要(Pality 10 秒左、GPGLOG、こ 秒左に記号) |
| ・日期単の後部座席に設直(Radi: $10 秒毎, GPSLOG: 5 秒毎に記録)$                                      |
| ・ベース地図:国土地理院地図,標高・産業技術総合研究所シームレス地質図                                               |
|                                                                                   |

※Radiのデータ管理用ソフトウェア「RadiLog」が堀場製作所から提供されている.

Windows 用(10秒毎に記録)と Android 用(おおよそ 5 分毎に記録)がある.

※パソコンに GPS 機能有(あるいは外付けする)場合は、下記の前処理とデータセット準備はほぼ不要. (カシミール 3D による表示に適した形式の.csv ファイルにする処理は必要).

・カシミール 3D による環境放射線レベルマップ(1分毎のデータ使用)の作成

<u>前処理(GPS ロガー付属ソフトウェアとカシミール 3D 使用)</u>

0-1. GPS ロガーの付属ソフトウェアで GPS ログファイルを.gpx ファイルに変換する(簡略化しない).

**0-2.** カシミール 3D で.gpx ファイルを.csv ファイル(緯度経度は ddd.dddd 形式を選択)に変換する. <u>データセット準備(表計算ソフト使用)</u>

1. Radi データ(.csv で記録されている)とGPS データ(.csv)から1分毎にデータを抽出する.

2-1. 1分毎の GPS データの.csv ファイル↓をベースにしてデータセットを作成する.

| 🕱 🗋 🚰 🛃 🧐 🔹 🔍 📲 🖬 🗉 🕇 🛄 👷 副 喜 喜 🗐 11 🕞 🗛 🔹 🤔 🔹 🌗 🖓 🖛 📮 g-r_11_141004 熊本延岡-1.csv - Microsoft Excel 🛛 🗖 🖻 🔀 |                                   |                |          |         |                              |                              |                                  |                                 |                                 |                                       |       |     |  |
|----------------------------------------------------------------------------------------------------|-----------------------------------|----------------|----------|---------|------------------------------|------------------------------|----------------------------------|---------------------------------|---------------------------------|---------------------------------------|-------|-----|--|
| ファイル ホーム 挿入 ページ レイアウト 数式 データ 校閲 表示 Acrobat 🛛 🛛 🖓 🗆 🖗 🛙                                                    |                                   |                |          |         |                              |                              |                                  |                                 |                                 |                                       |       |     |  |
|                                                                                                    | 15 Pゴシック<br>B <i>I</i> <u>U</u> - | ・<br>・<br>ショント | 11 • A · |         | = i (∰)<br>≣ i (∰)<br>≫, · · | 準 ▼<br>▼ % ・<br>→.00<br>数値 □ | 国条件付き<br>デーブルとし<br>プレルのスタ・<br>スタ | 書式 ▼<br>ノて書式設定 ▼<br>イル ▼<br>マイル | 計•挿入 ▼<br>計•削除 ▼<br>開書式 ▼<br>セル | Σ · A<br>■ · Z<br>2 · Z<br>2 · Z<br>3 |       |     |  |
| A1 ▼ ( <i>f</i> <sub>x</sub> ∧ y Ø                                                                        |                                   |                |          |         |                              |                              |                                  |                                 |                                 |                                       |       |     |  |
| AA                                                                                                    | В                                 | С              | D        | E       | F                            | G                            | Н                                | I                               | J                               | K                                     | L     | -   |  |
| <u>1 ヘッダ</u>                                                                                              | 名称                                | 線色(R)          | 線色(G)    | 線色(B)   | 線幅                           | 線スタイル                        |                                  |                                 |                                 |                                       |       |     |  |
| _2 <mark>-11</mark><br>_3 種別                                                                              | 2014/10/0<br>名称                   | 0<br>緯度        | 0<br>経度  | 0<br>標高 | 2<br>日付                      | 1<br>時刻(UTC)                 | )測地系                             | 方位                              | 仰角                              | 汎用1                                   | 汎用2   |     |  |
| 4 T1                                                                                                    | No. 155                           | 32.779         | 130.7665 | 17.8    | 2014/10/4                    | 0:22:50                      | WGS84                            | -99999.9                        | -99999.9                        | 27                                    | 0.027 |     |  |
| 5 T1                                                                                                    | No. 167                           | 32.77838       | 130.7664 | 32.9    | 2014/10/4                    | 0:23:50                      | WGS84                            | -99999.9                        | -9999.9                         | 42                                    | 0.042 |     |  |
| 6 T1                                                                                                    | No. 179                           | 32.77797       | 130.7657 | 44.1    | 2014/10/4                    | 0:24:50                      | WGS84                            | -9999.9                         | -9999.9                         | 36                                    | 0.036 |     |  |
| 7 T1                                                                                                    | No. 191                           | 32.77599       | 130.7653 | 20.5    | 2014/10/4                    | 0:25:50                      | WGS84                            | -9999.9                         | -9999.9                         | 26                                    | 0.026 | -   |  |
| ◀ ◀ ▶ ▶   ፪                                                                                               |                                   |                |          |         |                              |                              |                                  |                                 |                                 |                                       |       | ▶ 1 |  |
|                                                                                                    |                                   |                |          |         |                              |                              |                                  |                                 |                                 |                                       |       |     |  |

図1 GPS データの.csv ファイル

※ カシミール 3D で.csv ファイルに変換することでヘッダ(赤枠) 部分が付加される.

- 2-2. L列(図1の赤枠内のヘッダ部分に汎用2と書いてある列)に GPS の時刻に対応する Radi データ をコピーして貼り付ける.
- 2·3. カシミール 3D で色分け表示するために, Radi データ値を 1000 倍した値を計算する.
  (K4 セルに =1000\*L4 と入力して,下の行にコピーする)
- 2-4. K列のセルの形式を「数値」に変換してから.csvファイル形式で保存する.
- 2.5. 保存した.csv ファイルをテキストエディタで読み込んで、1,2行目の余分な ,を削除する.

- マップ表示(カシミール 3D 使用) 3-0. ベース地図を指定する. 3-1. ファイルの読み込み. ・メインメニューの中の(図2,赤丸) 「編集」- 「GPS データ編集」をクリック. ・GPS エディタの中の(図3) 「ファイル」-「GPS ファイルツール」-「CSV 形式から読み込み[ddd.dddd 形式]」を クリック. 3-2. GPS トラック表示を設定(色分け表示). ・メインメニューの中の(図2, 黄丸) 「表示」-「表示の設定」をクリック. <u>表示の設</u>定の中の 「GPS ライン」タブの中で設定(図4,赤丸). 色のパターン 汎用1による色分けを選択. 色分け範囲:最小値,最大値. 色分けパターン:レインボーカラー (反転). 3-3. ラインの太さの変更 ・GPS エディタの中の(図3, 黄丸)
- ※カシミール 3D の詳細は
- ホームページ (http://www.kashmir3d.com/) や

「編集」-「プロパティ」のなかで設定.

解説本(ホームページ内に紹介有)を参照.

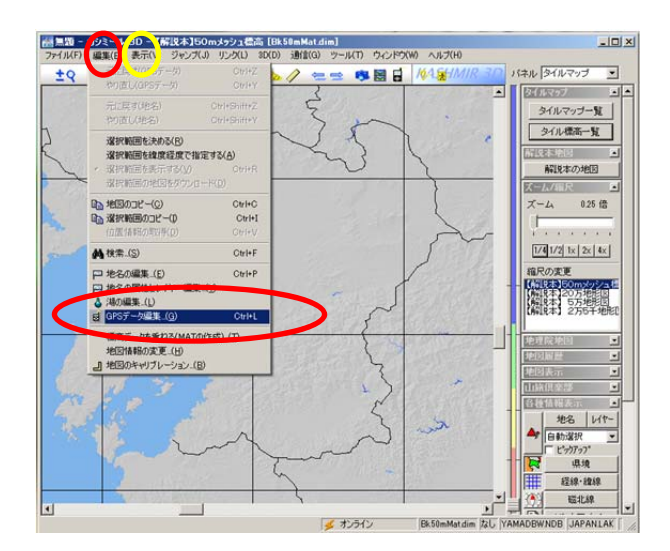

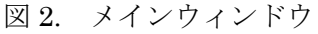

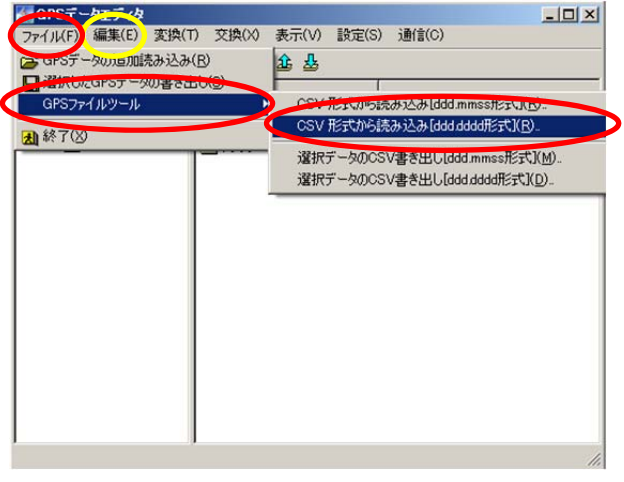

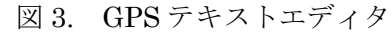

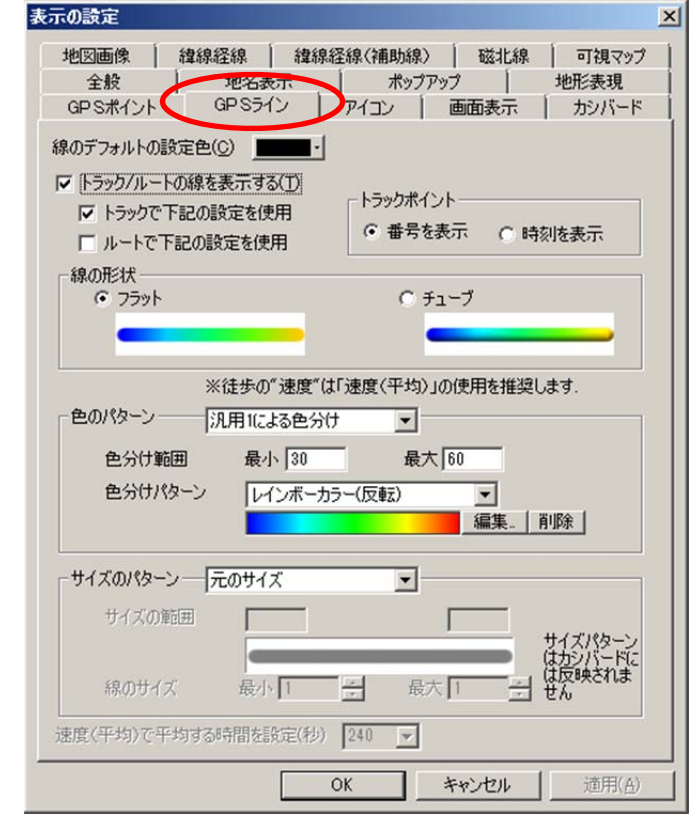